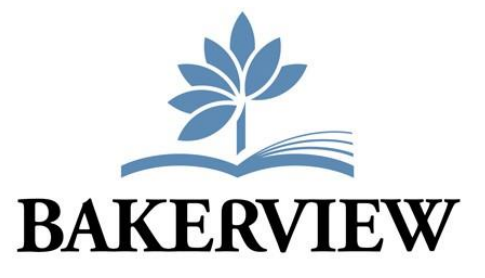

## **PSI Instructions**

## Secondary Institutions Selections Suggested completion date: November - January

Most post-secondary institutions have deadlines for submitting final transcripts for September entry before official transcripts are received at high schools. To have your transcripts forwarded from the Ministry of Education to the post-secondary institution(s) that you apply to you MUST complete the PSI Selection Form ONLINE. You can access this form beginning in November, and you may make changes until the end of the school year. Please note the process has changed since last school year. ALSO NOTE: This process does NOT take the place of self-reporting marks to institutions during second semester. You will still need to self-report interim grades to those universities that require it as part of the admission process.

1. Visit <u>https://www2.gov.bc.ca/gov/content/education-training/k-12/support/transcripts-and-certificates</u> (you can also Google "BC High School Transcripts")

 StudentTranscripts
 If you have a Personal Education Number (PEN)

 You will need a BCeID to access the StudentTranscripts Service

 Log in with BCeID

 Sign Up for a BCeID

Scroll down until you see:

- If you *already have a BCeID*, click "Log in with BCeID" and proceed to Step 3 below. If you *do not have a BCeID*, click "Sign Up for a BCeID" and complete the form as prompted. Do not use your learn34 email as you will lose access to this account when you graduate. Record your user ID and password in a safe place in case you forget them.
- 3. Once you are logged in to your BCeID, you will be re-directed to register for Student Transcripts to access your Dashboard. You will need your Personal Education Number (PEN), and you must enter your legal name as it appears on your birth certificate. Use an email other than yourlearn34 account. Ensure you check the email account you use to sign up for the activation link to complete account set-up.
- 4. LOG IN to the Student Transcript Service, and you will arrive at STs My Dashboard. From here you can view your transcript, send transcripts to post-secondary institutions, view your provincial exam results, and more.
- 5. To send your transcript to a post-secondary institution, you must read and consent to a privacy policy notice.

6. To select the post-secondary institutions (PSIs) you wish to send your transcripts to, click on the PSI name and click the "move to list" button. This may take some time as you will have to search and locate all the PSIs you intend to apply for. If the PSI is not in BC, or is International (for example, in the US), you will need to change the default location. Holding down the "Ctrl" key will allow you to select multiple PSIs at one time. To remove a PSI from your list, click on it and then click the "remove from list" button. You can choose up to 25 institutions.

|                                                                                                    | Logged in as Type General 1 Student   Help   0 item(s) in cart                                                                                                    | Log Off |
|----------------------------------------------------------------------------------------------------|----------------------------------------------------------------------------------------------------|---------|
| < Back to My Dashboard                                                                                                    |                                                                                                    |         |
| Send Copy of Transcript to Unive                                                                                                    | rsity, College or Other Post-Secondary Institution                                                                                                    |         |
| Steps:                                                                                                    | ,, ,                                                                                                    |         |
| 1: Select Institution                                                                                                    | 2: Choose Send Option 3: Confirm & Add to Cart                                                                                                    |         |
|                                                                                                    |                                                                                                    |         |
| step 1: Select the university, college or other                                                                                                    | post-secondary institution you want to send your transcript to.                                                                                                    |         |
| Choose From List Search by Name                                                                                                    |                                                                                                    |         |
|                                                                                                    |                                                                                                    |         |
|                                                                                                    |                                                                                                    |         |
| Canadian Institutions International Inst                                                                                                    | titutions                                                                                                    |         |
| Canadian Institutions International Inst<br>Province British Columbia                                                                                                    | titutions                                                                                                    |         |
| Canadian Institutions International Inst<br>Province British Columbia                                                                                                    | titutions                                                                                                    |         |
| Canadian Institutions International Inst<br>Province British Columbia                                                                                                    | titutions                                                                                                    |         |
| Canadian Institutions International Inst<br>Province British Columbia<br>Available Institutions                                                                                                    | Selected Institutions                                                                                                    |         |
| Canadian Institutions International Inst<br>Province British Columbia<br>Available Institutions<br>Academy of CLASDEAL OREITAL SCIENCES<br>Academy of CLASDEAL OREITAL SCIENCES                                                                                                    | Selected Institutions  DoubleAs Colling  Methods  DoubleAs Colling  Development  Development D   |         |
| Canadian Institutions International Inst<br>Province British Columbia<br>Available Institutions<br>Academy of CLASIGAL ORENTAL SCIENCES<br>Academy of Exclusion (CRAMBOR)                                                                                                    | Selected Institutions     DOUGLAS COLLOR     WARRY OF VICTORIA     ACORTY OF VICTORIA                                                                                                    |         |
| Canadian Institutions International Inst<br>Province British Columbia<br>Available Institutions<br>Academy or Classical, General, Sciences<br>Academy or ILBANING ALCOMENT<br>Academy or ILBANING ALCOMENT<br>Academy or ILBANING ALCOMENT<br>Academy or ILBANING ALCOMENT<br>Academy or ILBANING ALCOMENT<br>Academy or ILBANING ALCOMENT<br>Academy or ILBANING ALCOMENT<br>Academy or ILBANING ALCOMENT<br>Academy or ILBANING ALCOMENT<br>Academy or ILBANING ALCOMENT<br>Academy or ILBANING ALCOMENT<br>Academy or ILBANING ALCOMENT<br>Academy or ILBANING ALCOMENT<br>Academy or ILBANING ALCOMENT<br>ACADEMY or ILBANING ALCOMENT<br>ACADEMY or ILBANING ALCOMENT<br>ACADEMY or ILBANING ALCOMENT<br>ACADEMY or ILBANING ACADEMY<br>ACADEMY or ILBANING ACADEMY<br>ACADEMY<br>ACADEMY<br>ACA                                                                                         | Selected Institutions  Selected Institutions  Douglas Column  weeksam or uneasing                                                                                                    |         |
| Canadian Institutions International Inst<br>Province British Columbia<br>Available Institutions<br>Academ of Disclaused, ORETHAL SCIENCES<br>Academ of Disclaused, ORETHAL SCIENCES<br>Academ of Langenting Canadianon,<br>Academ of Langenting Canadianon,<br>Aca                                                                                                    | Selected Institutions     Optimized Institutions     Optimized Institutions     Academy of Victoria     Academy of Victoria                                                                                                    |         |
| Canadian Institutions International Inst<br>Province British Columbia<br>Anadom of CLASSEAL General, SCIENCES<br>Anadom of CLASSEAL General, SCIENCES<br>Anadom of LASSEAL General SCIENCES<br>Anadom of LASSEAL General SCIENCES<br>Anadom of LASSEAL General SCIENCES<br>Anadom of LASSEAL General SCIENCES<br>Anadom of LASSEAL GENERAL SCIENCES<br>Anadom of LASSEAL GENERAL SCIENCES<br>ANADOM OF LASSEAL GENERAL SCIENCES<br>ANADOM OF LASSEAL GENERAL SCIENCES<br>ANADOM OF LASSEAL SCIENCES<br>ANADOM OF LASSEAL GENERAL SCIENCES<br>ANADOM OF LASSEAL GENERAL SCIENCES<br>ANADOM OF LASSEAL GENERAL SCIENCES<br>ANADOM OF LASSEAL SCIENCES<br>ANADOM OF LASSEAL SCIENCES<br>ANADOM OF LASSEAL SCIENCES<br>ANADOM OF LASSEAL SCIENCE                                                                                                    | Selected Institutions  Selected Institutions  DougLas CoLLDP  unvestories  Accepter of Uctobac  Accepter of Uctobac  Accepter of Uctoba |         |
| Canadian Institutions International Inst<br>Province British Columbia<br>Available Institutions<br>Academ of Locaseca Olernal Sciences<br>Academ of Disclaurice (ArcTorks)<br>Academ of Locaseca Olernal Sciences<br>Academ of Locaseca Olernal Sciences<br>Academ of Locaseca Olernal Sciences<br>Academ of Locaseca Olernal Sciences<br>Academ of Locaseca Olernal Sciences<br>Academ of Locaseca Olernal Sciences<br>Academ of Locaseca Olernal Sciences<br>Academ of Locaseca Olernal Sciences<br>Academ of Locaseca Olernal Sciences<br>Academ of Locaseca Olernal Networks<br>Academ of Locaseca Olernal Networks<br>Academ of Locaseca Olernal Netwo                                                                                                    | Selected Institutions     OpduAd OLLOR     uwyBBY OF VCTOBA     ACADBY OF ULBRBING     comment to list 5                                                                                                    |         |
| Canadian Institutions International Inst<br>Province British Columbia<br>Analogue of Custoper Columbia<br>Analogue of Custoper Columbia<br>Analogue of Custoper Columbia<br>Analogue of Custoper Columbia<br>Analogue of Custoper Columbia<br>Analogue of Custoper Columbia<br>Analogue of Custoper Columbia<br>Analogue of Custoper Columbia<br>Analogue of Custoper Columbia<br>Analogue of Custoper Columbia<br>Analogue of Custoper Columbia<br>Columbia<br>Columb | Selected Institutions ODUGLAS COLLOR UNIVERITY OF VICTORA ACCEPT OF LEARING C remove to list                                                                                                    |         |
| Canadian Institutions International Inst<br>Province British Columbia<br>Available Institutions<br>Academ of Excellance (vactorsk)<br>Academ of Excellance (vactorsk)<br>Academ of Leakeng (cakesbook)<br>Academ of Leakeng (cakesboo                                                                                                    | Selected Institutions                                                                                                    |         |
| Canadian Institutions International Inst<br>Province British Columbia<br>Analogue of Cussel Onterna, Sciences<br>Analogue of Cussel Onterna, Sciences<br>A                                                                                                    | Selected Institutions<br>DOUGLAS COLLIDE<br>UNIVERITY OF VICTORIA<br>ACADEMY OF ULLIABILITY<br>C remove to list                                                                                                    |         |
| Canadian Institutions International Inst<br>Province British Columbia<br>Academ of CLASSEAL, ORENTAL, SCIENCES<br>Academ of CLASSEAL, ORENTAL, SCIENCES<br>Academ of LASSEAL, ORENTAL, SCIENCES<br>Academ of LASSEAL, ORENTAL, SCIENCES<br>ACADEM of LASSEAL, ORENTAL, SCIENCES<br>ACADEM of LASSEAL, ORENTAL, SCIENCES<br>ACADEM of LASSEAL, ORENTAL, SCIENCES<br>ACADEM of LASSEAL, ORENTAL, SCIENCES<br>ACADEM of LASSEAL, ORENTAL, SCIENCES<br>ACADEM of LASSEAL, ORENTAL, SCIENCES<br>ACADEM of LASSEAL, ORENTAL, SCIENCES<br>ACADEM of LASSEAL, ORENTAL, SCIENCES<br>ACADEM of LASSEAL, ORENTAL, SCIENCES<br>ACADEM of LASSEAL, ORENTAL, SCIENCES<br>ACADEM of LASSEAL, ORENTAL, SCIENCES<br>ACADEM of LASSEAL, ORENTAL, SCIENCES<br>ACADEM of LASSEAL, ACADEM OF LASSEAL, ACADEM OF LASSEAL,                                                                                                    | Selected Institutions                                                                                                    |         |
| Canadian Institutions International Inst<br>Province British Columbia<br>Analogin of Cussella Orientia, Scinicia<br>Analogin of Cussella Orientia, Scinicia<br>Scinicia<br>Scinicia<br>Sci                                                                                                    | Selected Institutions<br>DOUGLAS COLLEG<br>UNIVERTY OF VICTORA<br>ACADENT OF LEADING                                                                                                    |         |

- 7. Once you have selected all the PSIs you wish to send your transcript to, click the "Go to Next Step" button.
- 8. Choose how you want to send your transcript to the post-secondary institutions you have selected; *note the delivery method is dependent on the Post-Secondary Institution*. Typically, you will want to choose
  - a. Send interim and final marks when they are available: interim marks are sent electronically in May and final marks are sent electronically in July. Note that this option is only available until you graduate, **OR**
  - b. **Send final marks when they are available:** displayed when the post-secondary institution only receives printed copies of transcripts; your final marks will be mailed in July
- 9. Make your selection and click on 'Go to Next Step' or Cancel Request returns you to My Dashboard or

Return to Previous Step - returns you to Step 1

- 10. Confirm & Add to Cart: The system will display a preview, or your course information and PSI selected; it is important for you to take the time to confirm that both the course information and the PSI details are correct Note: If you have questions about your course information contact your school.
- 11. Remove a selection by clicking the 'Remove' link in the top right-hand corner or, Cancel the order and return to the previous step or, Click the checkbox 'I have reviewed my order and course information' to enable the Add Order to Cart button
- 12. The Shopping Cart will display a summary of your order. Review it for accuracy, and if there no errors, click "Submit Order" (there may be privacy policies you need to agree to before you can submit).
- 13. You should be able to see a receipt on-screen after you have submitted your order save this as a PDF file on your desktop with the name **MYPSI.pdf**.

- 14. Alternatively, you can view your PSI choices by going to My Dashboard and selecting View Your Post-Secondary Institution Choices. *If you did not save the receipt*, then right-click on this page and save it as a PDF with the name **MYPSI.pdf**. (*please ask if you are unsure how to do this*)
- 15. Log in to myBlueprint. In your GTP portfolio, click +Add Journal and title the box PSIs Enter the description as My PSIs and click Save.
- 16. Upload **MYPSI.pdf** and click **Save**. Edit the colour so it is the same colour as the rest of your Transition Planning boxes.
- 17. If you have questions or need to add or change your PSI's please contact Aleece or Kristi before the end of April. You should also consult the Student Transcript Services webpage at <a href="https://www2.gov.bc.ca/gov/content/education-training/k-12/support/transcripts-and-certificates/studenttranscripts-services-help">https://www2.gov.bc.ca/gov/content/education-training/k-12/support/transcripts-and-certificates/studenttranscripts-services-help</a>